# 基于类的QoS细节提取在SNMP控制平面中的应 用

### 目录

<u>简介</u> <u>先决条件</u> <u>要求</u> 使用的组件 <u>步骤</u> <u>其他信息</u> 相关信息

### 简介

本文档介绍如何提取与基于类的服务质量(QoS)详细信息(CISCO-CLASS-BASED-QOS-MIB)相关的 各种值,这些值应用于具有简单网络管理协议(SNMP)的控制平面。

### 先决条件

#### 要求

- Net-SNMP或任何类似的基于命令行的实用程序,在基于UNIX的操作系统上运行,从思科设备 轮询SNMP管理信息库(MIB)。Net-SNMP是第三方开源实用程序,可在此处下载。
- •确保配置了控制平面策略(CoPP)。

#### 使用的组件

本文档中的信息基于以下软件和硬件版本:

- Cisco IOS®<sup>软</sup>件版本12.0(3)T或更高版本
- Cisco Catalyst 6500 系列交换机
- <u>思科SNMP对象导航器</u>

本文档中的信息都是基于特定实验室环境中的设备编写的。本文档中使用的所有设备最初均采用原 始(默认)配置。如果您使用的是真实网络,请确保您已经了解所有命令的潜在影响。

步骤

1. 获取控制平面的ifindex(1.3.6.1.2.1.2.2.1.1),如以下示例输出所示: show snmp mib ifmib ifindex | include Cont

Control Plane: Ifindex = 268 您还可以通过SNMP实现此目标,如以下示例所示: UNIX #snmpwalk -v2c -c

IF-MIB::ifDescr.268 = STRING: Control Plane 请注意,在此输出中,ifIndex为268。 2. 获取路由器中相应lfIndex的cbQoslfindex(1.3.6.1.4.1.9.166.1.1.1.4): UNIX # snmpwalk -v 2c -c

1.3.6.1.4.1.9.9.166.1.1.1.1.4 | grep -i 268

SNMPv2-SMI::enterprises.9.9.166.1.1.1.1.4.225 = INTEGER: 268 cbQosPolicyIndex(1.3.6.1.4.1.9.166.1.1.1.1.1)是225。

 3. cbQosCMName(1.3.6.1.4.1.9.166.1.7.1.1.1)是检索路由器上配置的类映射名称的MIB对象。这 会生成使用其索引配置的各种类映射的输出。例如 , cbQosConfigIndex(1.3.6.1.4.1.9.166.1.5.1.2)。
 UNIX #snmgwalk -v2c -c

示例 UNIX # snmpwalk -v2c -c

```
SNMPv2-SMI::enterprises.9.9.166.1.7.1.1.1.1593 = STRING: "class-default"
SNMPv2-SMI::enterprises.9.9.166.1.7.1.1.1.274033342 = STRING: "CoPP-IMPORTANT"
SNMPv2-SMI::enterprises.9.9.166.1.7.1.1.1.280880137 = STRING: "CoPP-Match-all"
SNMPv2-SMI::enterprises.9.9.166.1.7.1.1.1.321645237 = STRING: "CoPP-NORMAL"
SNMPv2-SMI::enterprises.9.9.166.1.7.1.1.1.347132543 = STRING: "CoPP-CRITICAL2"
SNMPv2-SMI::enterprises.9.9.166.1.7.1.1.1.373457077 = STRING: "CoPP-BAD"
SNMPv2-SMI::enterprises.9.9.166.1.7.1.1.1.383240351 = STRING: "CoPP-CRITICAL"
请注意突出显示的值274033342是cbQosConfigIndex。
4. 使用cbQosConfigIndex获取cbQosPolicyIndex(1.3.6.1.4.1.9.166.1.1.1.1.1)和
```

cbQosObjectsIndex(1.3.6.1.4.1.9.166.1.5.1)1.1)。此步骤中的示例显示如何监控类映射CoPP-IMPORTANT: UNIX #snmgwalk -v2c -c

通过在此输出中搜索274033342(步骤3中**的突出显示**值),获取OID(对象标识符)输出: UNIX #snmpwalk -v2c -c

示例 UNIX# snmpwalk -v2c -c

SNMPv2-SMI::enterprises.9.9.166.1.5.1.1.2.225.131072 = Gauge32: 274033342 <<<< Match these value

cbQosConfigIndex为27403342,cbQosPolicyIndex为225,cbQosObjectsIndex为131072。 现在,我们有各种选项来轮询策略映射中的特定数据:

- +—R— 计数器cbQosCMPrePolicyPktOverflow(1)
- +—R— 计数器cbQosCMPrePolicyPkt(2)
- +— R 计数器64 cbQosCMPrePolicyPkt64(3)
- +—R— 计数器cbQosCMPrePolicyByteOverflow(4)
- +—R— 计数器cbQosCMPrePolicyByte(5)
- +—R 计数器64 cbQosCMPrePolicyByte64(6)
- +—R 量规cbQosCMPrePolicyBitRate(7)
- +—R— 计数器cbQosCMPostPolicyByteOverflow(8)
- +—R 计数器cbQosCMPostPolicyByte(9)
- +—R 计数器64 cbQosCMPostPolicyByte64(10)
- +—R—规范cbQosCMPostPolicyBitRate(11)
- +—R 计数器cbQosCMDropPktOverflow(12)
- +—R 计数器cbQosCMDropPkt(13)

+---R--- Counter64 cbQosCMDropPkt64(14)

+—R— 计数器cbQosCMDropByteOverflow(15)

+—R— 计数器cbQosCMDropByte(16)

+—R — 计数器64 cbQosCMDropByte64(17)

+——R — 量规cbQosCMDropBitRate(18)

+—R— 计数器cbQosCMNoBufDropPktOverflow(19)

—R— 计数器CbQosCMNoBufDropPkt(20)

—R— 计数器64 cbQosCMNoBufDropPkt64(21)

例如,cbQosCMPostPolicyBitRate(1.3.6.1.4.1.9.166.1.15.1.1.11)是轮询"执行QoS策略后流量的比 特率"的对象。

UNIX #snmpwalk -v2c -c

SNMPv2-SMI::enterprises.9.9.166.1.15.1.1.11.225.131072 = Gauge32: 12000
!--- Match this from the output taken from the router for verification.
此show policy-map control-plane input class CoPP-IMPORTANT命令输出显示来自路由器的节选
,以便匹配snmpwalk和路由器计数器的值:

Router # show policy-map control-plane input class CoPP-IMPORTANT

Control Plane

Service-policy input: CoPP

Hardware Counters:

class-map: CoPP-IMPORTANT (match-all)

Match: access-group 121

police :

10000000 bps 312000 limit 312000 extended limit

Earl in slot 1 :

2881610867 bytes

5 minute offered rate 13072 bps

aggregate-forwarded 2881610867 bytes action: transmit

exceeded 0 bytes action: drop aggregate-forward 13248 bps exceed 0 bps Earl in slot 2 : 0 bytes 5 minute offered rate 0 bps aggregate-forwarded 0 bytes action: transmit exceeded 0 bytes action: drop aggregate-forward 0 bps exceed 0 bps Earl in slot 3 : 0 bytes 5 minute offered rate 0 bps aggregate-forwarded 0 bytes action: transmit exceeded 0 bytes action: drop aggregate-forward 0 bps exceed 0 bps Earl in slot 5 : 0 bytes 5 minute offered rate 0 bps aggregate-forwarded 0 bytes action: transmit exceeded 0 bytes action: drop aggregate-forward 0 bps exceed 0 bps Software Counters: Class-map: CoPP-IMPORTANT (match-all) 16197981 packets, 3101873552 bytes 5 minute offered rate 12000 bps, drop rate 0000 bps Match: access-group 121 police: cir 10000000 bps, bc 312500 bytes, be 312500 bytes conformed 16198013 packets, 3101878887 bytes; actions: transmit exceeded 0 packets, 0 bytes; actions:

drop

#### drop

conformed 12000 bps, exceed 0000 bps, violate 0000 bps 此外,使用此步骤可查找/确认轮询所需的OID。

## 其他信息

您可以使用SNMP检索与平台相关的以下计数器:

- 6500 CoPP硬件计数器
- 7600 CoPP软件计数器
- 如果您尝试通过SNMP为各个平台设置相反的计数器(硬件计数器代替软件计数器,反之亦然
- ),则不可能。这是因为各代码都采用这种设计方式,并且了解您可能只需使用CLI才能获取计数器 ,并且没有其他选择。

## 相关信息

- 控制平面策略实施最佳实践
- Cisco 7600系列路由器MIB规格指南
- 配置拒绝服务保护
- <u>监控CoPP</u>
- <u>技术支持和文档 Cisco Systems</u>